# Najczęściej zadawane pytania

#### Jak zalogować się do systemu I-Bank?

Wpisz w przeglądarkę internetową adres **bsmiedzna.pl**. Następnie wybierz opcję **logowania do bankowości internetowej**. Na następnej stronie wpisz Nazwę użytkownika , Hasło i kliknij przycisk Zaloguj. Identyfikator Użytkownika i Hasło otrzymałeś wraz z kluczem sprzętowym.

# • Jak logować się do sytemu w przypadku gdy strona WWW Banku nie działa?

Istnieje możliwość logowania się do systemu z pominięciem strony WWW Banku (**bsmiedzna.pl**). W takim przypadku logowania dokonujemy na stronie **https://ib.bsmiedzna.pl** 

#### • Co zrobić gdy po wprowadzeniu Identyfikatora użytkownika i Hasła bankowość internetowa I-Bank nie uruchamia sie?

Na stronie logowania, tam gdzie podajesz Identyfikator użytkownika i Hasło znajduje się szczegółowa instrukcja "Problem z rejestracją w systemie I-Bank. Wykonaj czynności wymienione w instrukcji.

#### Gdzie znajdę Identyfikator użytkownika i Hasło?

#### Identyfikator Użytkownika znajduje się:

Na karcie rejestracyjnej klienta otrzymanej z banku wraz z kluczem sprzętowym,

• Ponadto, Twój Identyfikator użytkownika możesz także sprawdzić w Oddziale Banku (po przeprowadzeniu przez pracownika oddziału weryfikacji Klienta).

Hasło znajduje się:

Na karcie rejestracyjnej klienta otrzymanej z banku wraz z kluczem sprzętowym.

# • Co zrobić w przypadku otrzymania komunikatu "Błędny identyfikator lub hasło" ?

• Sprawdź poprawność podawanych danych (Identyfikatora i hasła).

• Sprawdź poprawność działania klawiatury (np. CapsLock, NumLock itp.). Zwrócić uwagę na występujące w identyfikatorze znaki, w szczególności na cyfrę zero oraz literę O (jeśli istnieją).

• Skontaktuj się z oddziałem Banku osobiście lub telefonicznie w celu odblokowania dostępu do bankowości internetowej I-Bank.

# • Czy w sprawie odblokowania konta mogę kontaktować się z Bankiem poprzez email?

Nie. Bank nie dopuszcza takiej formy komunikacji. Jednocześnie Bank w celu zapewnienia odpowiedniego poziomu bezpieczeństwa nigdy nie wysyła do swoich Klientów e-mail dotyczących podania środków dostępu do konta.

# • Czy po odblokowaniu przez Bank dostępu do konta zmienia się Identyfikator użytkownika?

Nie. Identyfikator pozostaje bez zmian.

### • Czy mogę zmienić swój Identyfikator użytkownika?

Swój login (Identyfikator Użytkownika) możesz zmienić jedynie w oddziale Banku (zgłoś się z kluczem sprzętowym).

Po weryfikacji Klienta zostanie skasowany Twój dotychczasowy Identyfikator Użytkownika i nadany nowy. Ponadto zostanie zablokowany dotychczasowy certyfikat na kluczu sprzętowym i wygenerowany nowy.

### Jaki jest termin ważności klucza sprzętowego?

Klucz sprzętowy jest ważny przez określony czas od daty jego wygenerowania. Data ważności klucza określona jest na karcie rejestracyjnej klienta.

### Co zrobić w przypadku zgubienia klucza sprzętowego?

Należy niezwłocznie zgłosić zastrzeżenie klucza sprzętowego w oddziale Banku. Powiadomienie można przekazać do oddziału Banku telefonicznie z obowiązkiem pisemnego potwierdzenia w terminie do siedmiu dni kalendarzowych.

#### • Nie mogę skorzystać z opcji Przelew walutowy, co robić?

W celu uruchomienia możliwości składania przelewów walutowych skontaktuj się z oddziałem Banku w celu podpisania stosownej umowy i zaakceptowania warunków wykonywania przez Bank Spółdzielczy w Aleksandrowie Łódzkim przekazów w obrocie dewizowym.

#### • Czy jest możliwe anulowanie błędnego polecenia przelewu?

W systemie I-Bank anulować można jedynie przelewy z odroczoną datą płatności. Przelewy z datą bieżącą nie mogą być anulowane chyba, że zostały wystawione na dzień wolny od pracy.

# • Dlaczego mam mniejsze dostępne środki od salda?

- **Dostępne środki** to środki własne zgormadzone na rachunku powiększone o wysokość limitu kredytowego (jeśli posiadasz taki produkt) lub pomniejszone o kwotę zablokowaną (np.: z tytułu transakcji wykonywanej kartą płatniczą).
- Saldo to środki własne zgromadzone na rachunku.

# • Jak wykonać przelew ZUS/US?

Przelewu do ZUS lub US dokonasz za pomocą odpowiednich formularzy, które znajdują się w zakładce – Przelewy do ZUS/ Przelew do US. Do wykonania przelewu do ZUS-u i Urzędu Skarbowego wymagane są dodatkowe informacje, inne niż w przypadku przelewu standardowego.

#### Dane wymagane do realizacji przelewu do ZUS:

- nazwa skrócona lub imię i nazwisko płatnika,
- NIP płatnika,
- drugi identyfikator (dowód osobisty, paszport, PESEL, REGON),
- typ wpłaty (np. S składka za jeden miesiąc),
- deklaracja (rok i miesiąc, np. 200912),
- numer deklaracji,

#### Dane wymagane do realizacji przelewu do Urzędu Skarbowego:

- siedziba Urzędu Skarbowego,
- nazwa Urzędu Skarbowego,
- symbol dokumentu,
- nazwa i adres zobowiązanego (płatnika),
- NIP lub identyfikator uzupełniający (dowód osobisty, paszport, PESEL, REGON),
- okres (np. 09M12) Przelow paloży zatwiordzić kodom PIN z użyciom klucza sprze

Przelew należy zatwierdzić kodem PIN z użyciem klucza sprzętowego.

#### Jak wykonać przelew z przyszłą datą realizacji?

Na formatce nowego przelewu kliknij na ikonę z prawej strony Daty realizacji i wybierz odpowiednią datę.